สารบัญ

สารบัญ

คำนำ

สารบัญตาราง

สารบัญภาพ

| หน้า |
|------|
| (1)  |
| (2)  |
| (3)  |
| 1    |
| 2    |
| 2    |
| 3    |
| 5    |

| วัตถุประสงค์ วิ                                   |     |  |
|---------------------------------------------------|-----|--|
| ประโยชน์ที่คาคว่าจะใด้รับ                         | 2   |  |
| ขอบเขตของการวิจัย                                 | 3   |  |
| การตรวจเอกสาร                                     | 5   |  |
| อุปกรณ์และวิธีการ                                 | 34  |  |
| อุปกรณ์                                           | 34  |  |
| วิธีการ                                           | 34  |  |
| ผลและวิจารณ์                                      | 65  |  |
| สรุปและข้อเสนอแนะ                                 | 73  |  |
| สรุป                                              | 73  |  |
| ข้อเสนอแนะ                                        | 74  |  |
| เอกสารและสิ่งอ้างอิง                              | 75  |  |
| ภาคผนวก                                           |     |  |
| ภาคผนวก ก รหัสต่างๆ ที่ใช้ในการอ้างอิงกับ ArcView | 79  |  |
| ภาคผนวก ข ตัวอย่าง Script ที่ใช้ในการประมวลผล     | 97  |  |
| ภาคผนวก ค รูปภาพแสดงรายละเอียดของจุดที่วิเคราะห์  | 113 |  |
| ประวัติการศึกษา และการทำงาน                       |     |  |

### สารบัญตาราง

#### ตารางที่ หน้า อัตราค่าผ่านทางปีงบประมาณ 2547 1 11 ความสามารถในการให้บริการของทางพิเศษ ณ. จุดเกิดเหตุ 2 22 จำนวนอุบัติเหตุในเขตทางพิเศษ ปีงบประมาณ 2536 – 2547 3 35 แสดงปริมาณการจราจรในแต่ละ Section บนทางค่วนขั้นที่ 1 ในปี พ.ศ. 2547 4 53 แสดงปริมาณการจราจรในแต่ละ Section บนทางค่วนขั้นที่ 2 ในปี พ.ศ. 2547 5 55 แสดงปริมาณการจราจรในแต่ละ Section บนทางค่วนสายรามอินทรา – อาจณรงค์ 6 ในปี พ.ศ. 2547 57 แสดงก่าเฉลี่ยของอัตราการเกิดอุบัติเหตุในกรณีต่างๆ 7 65 ผลการวิเคราะห์อัตราการเกิดอุบัติเหตุในบริเวณจุดที่ศึกษา ตามก่ากวามลาดชัน 8 71 ผลการวิเคราะห์หาอัตราการเกิดอุบัติเหตุในบริเวณจุดที่ศึกษาตามขนาด (ค่า) 9 รัศมีโค้ง 71

#### ตารางผนวกที่

| ก1 | รหัสโครงการ และรหัสสายทางที่ใช้อ้างอิงในการเรียกชื่อโครงการ          | 80 |
|----|----------------------------------------------------------------------|----|
| ก2 | รหัสด่านที่ใช้เรียกอ้างอิงกับรหัสโครงการ และรหัสสายทาง               | 81 |
| ก3 | รหัส AADT ที่ใช้อ้างอิงรหัส โครงการ รหัสสายทาง ทิศทาง และกม.เริ่มต้น |    |
|    | กับAADT ปี 2547                                                      | 85 |

# สารบัญภาพ

| ภาพที่ |                                                                   | หน้า |
|--------|-------------------------------------------------------------------|------|
| 1      | พื้นที่ศึกษาวิจัย                                                 | 4    |
| 2      | แสดงการเปรียบเทียบจำนวนรถยนต์ที่ผ่านทางพิเศษ                      |      |
|        | ในปีงบประมาณ 2538 – 2547                                          | 15   |
| 3      | ห้วหมุดคำที่ถูกปักลงบนถนนในตำแหน่งที่เกิดอุบัติเหตุ               |      |
|        | ซึ่งจะแสดงจุดอันตราย (Black Sport)                                | 16   |
| 4      | ช่วงระยะเวลาของอุบัติการณ์จราจร                                   | 20   |
| 5      | แผนภาพอุบัติการณ์จราจร (Incident Diagram)                         | 23   |
| 6      | แผนภาพการบริหารจัดการอุบัติการณ์จราจรบนทางพิเศษ                   |      |
|        | (Freeway Incident Management Diagram)                             | 25   |
| 7      | แสดงจำนวนรถที่เกิดอุบัติเหตุ จำนวนผู้บาดเจ็บ และ                  |      |
|        | จำนวนผู้เสียชีวิต ปี 2536-2547                                    | 36   |
| 8      | แสดงโครงข่ายทางพิเศษในรูปแบบของ GIS                               | 37   |
| 9      | จำนวนรถยนต์ที่ใช้ทางพิเศษเฉลิมมหานคร จำแนกตามค่านต่างๆ            |      |
|        | ปีงบประมาณ 2547                                                   | 38   |
| 10     | จำนวนรถยนต์ที่ใช้ทางพิเศษฉลองรัช จำแนกตามค่านต่างๆ                |      |
|        | ปีงบประมาณ 2547                                                   | 38   |
| 11     | จำนวนรถยนต์ที่ใช้ทางพิเศษศรีรัช จำแนกตามค่านต่างๆ                 |      |
|        | ปีงบประมาณ 2547                                                   | 39   |
| 12     | การแบ่ง Section ของถนนแบบลอยตัว และแบบ FIXED                      | 41   |
| 13     | เปิดโปรแกรม ArcView 3.2a ใน Desktop หรือใน All Programs           | 43   |
| 14     | หลังจากเปิดโปรแกรม ArcView 3.2a ให้เลือก Open an existing project |      |
|        | แล้วกคปุ่ม OK                                                     | 43   |
| 15     | เปิดไปยัง Directory ที่เก็บข้อมูลไว้ คือ e:\gis_accident          |      |
|        | แล้วเปิด File Name ที่ชื่อว่า "accident_script_apr"               | 43   |
| 16     | เปิดหน้าต่าง View โดย Double Click ที่ชื่อ Expressway Network For |      |
|        | AADT 2547 หรือ Click ที่เมนู "Open"                               | 44   |

## สารบัญภาพ (ต่อ)

| ภาพที่ |                                                                           | หน้า |
|--------|---------------------------------------------------------------------------|------|
| 17     | ภาพหลังจากการเปิดหน้าต่าง View ที่ชื่อ Expressway Network                 |      |
|        | For AADT 2547                                                             | 44   |
| 18     | เปิดเมนู Accident เพื่อ Add ข้อมูลอุบัติเหตุ                              | 45   |
| 19     | Add ข้อมูลอุบัติเหตุใน MS Access Database                                 | 45   |
| 20     | เปิดข้อมูลอุบัติเหตุของการทางพิเศษ โดยเก็บไว้ใน e:\gis_accident47\misdata | 45   |
| 21     | ให้ตั้งชื่อ Output Table ว่า "Accident" จากนั้นให้กดปุ่ม "Query"          | 46   |
| 22     | แสดงตารางข้อมูลอุบัติเหตุของการทางพิเศษที่ถูก Input ไว้ใน ArcView         |      |
|        | หลังจากการ Query แล้ว                                                     | 46   |
| 23     | เลือกเงื่อนไขที่ใช้ในการวิเคราะห์ จากนั้นให้กดปุ่ม "วิเคราะห์"            | 47   |
| 24     | โปรแกรมจะใช้เวลาในการวิเคราะห์ ประมาณ 10-60 วินาที                        |      |
|        | ซึ่งขึ้นอยู่กับเงื่อนใข                                                   | 47   |
| 25     | โปรแกรมจะแสดงออกมาในรูปของ Graphic ตามค่าที่กำนวณได้                      | 48   |
| 26     | โปรแกรมจะแสดงข้อมูลออกมาตรงบริเวณที่ต้องการทราบ                           | 48   |
| 27     | แสดง Dialog Block ซึ่งสามารถปรับค่าต่างๆ ได้ตามความต้องการ                | 49   |
| 28     | การกำหนดทิศทางการเดินรถบนทางพิเศษ                                         | 50   |
| 29     | แสดงการกำหนดทิศทางบนทางพิเศษในรูปแบบ GIS                                  | 51   |
| 30     | แสดงปริมาณการจราจรบนโครงข่ายปี 2547 (คัน/วัน) ในรูปของ GIS                | 58   |
| 31     | แสดงรหัสโครงการ รหัสสายทาง ของทางพิเศษ บนโครงข่ายในรูปของ GIS             | 59   |
| 32     | ้<br>แสดงจำนวนอุบัติเหตุในช่วงปี 2547 บนโครงข่ายทางพิเศษ                  | 60   |
| 33     | แสดงตำแหน่งของจุดที่วิเกราะห์กวามลาดชั้น                                  | 63   |
| 34     | แสดงตำแหน่งของจุดที่วิเคราะห์รัศมีโค้ง                                    | 64   |
| 35     | แสดงผลการวิเคราะห์ในช่วงสภาพอากาศปกติ (กรณีที่ 1)                         | 66   |
| 36     | แสดงผลการวิเคราะห์ในช่วงสภาพอากาศฝนตก (กรณีที่ 2)                         | 67   |
| 37     | แสดงผลการวิเคราะห์ในช่วงกลางวัน (กรณีที่ 3)                               | 69   |
| 38     | แสดงผลการวิเคราะห์ในช่วงกลางคืน (กรณีที่ 4)                               | 70   |

(4)

## สารบัญภาพ (ต่อ)

| ภาพผน | วกที่                                                        | หน้า |
|-------|--------------------------------------------------------------|------|
| ค1    | แสคงบริเวณทางหลักแถวประชาอุทิศ กม. 8+500 ถึง กม.9+000        |      |
|       | ของทางพิเศษฉลองรัช (S1)                                      | 114  |
| ค2    | แสดงบริเวณทางหลักราบบ่อนไก่ กม.5+000 ถึง กม. 6+000           |      |
|       | ของทางพี่เศษเฉลิ่มมหานคร (S2)                                | 114  |
| ค3    | แสดงบริเวณทางหลักคลองประปา กม. 13+000 ถึง กม. 14+000         |      |
|       | ของทางพิเศษศรีรัช (S3)                                       | 115  |
| ค4    | แสดงบริเวณสะพานพระราม 9 ของทางพิเศษเฉลิมมหานคร (S4)          | 115  |
| ค5    | แสดงบริเวณทางลงซอยสุขุมวิท 50 กม. 1+500 ถึง กม. 2+000        |      |
|       | ของทางพิเศษฉลองรัช (S5)                                      | 116  |
| ค6    | แสดงบริเวณทางแยกต่างระดับพญาไท ของทางพิเศษศรีรัช (R1)        | 116  |
| ค7    | แสดงบริเวณทางแยกต่างระดับท่าเรือ ของทางพิเศษเฉลิมมหานคร (R2) | 117  |
| ค8    | แสดงบริเวณทางแยกต่างระดับบาง โคล่ ของทางพิเศษศรีรัช (R3)     | 117  |
| ค9    | แสดงบริเวณ กม.3+000 ถึง กม.4+500 ของทางพิเศษเฉลิมมหานคร (R4) | 118  |
| ค10   | แสดงบริเวณ กม.10+000 ถึง กม.11+500 ของทางพิเศษฉลองรัช (R5)   | 118  |
| ค11   | แสดงบริเวณทางร่วมมักกะสัน กม.2+500 ถึง กม.3+000              |      |
|       | ของทางพิเศษศรีรัช (R6)                                       | 119  |